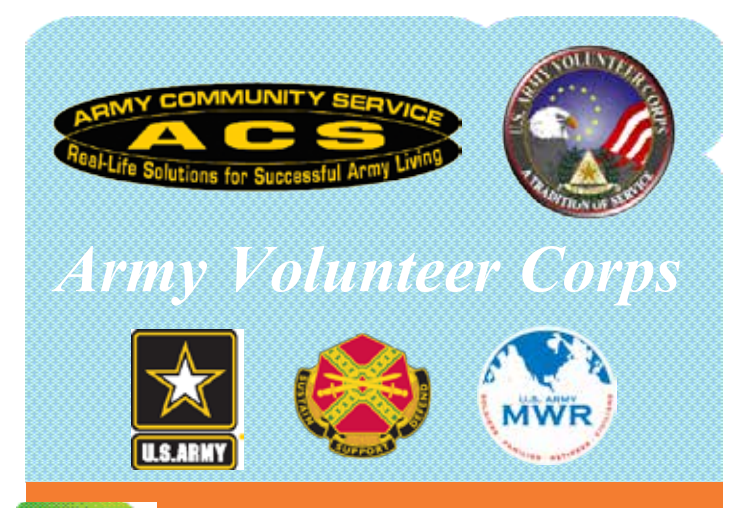

## WHEN ASKED "WHO CAN HELP?" RAISE YOUR HAND AND SAY... "YES I CAN!"

- IY VOLUNTEER Employment experience Training opportunities
- Limited child care provided while you
- volunteer
- Learn and develop new skills
- Help others
- Become a role model & community leader
- Meet new people & gain new friends
- Contribute to change in policies & regulations
- Make a positive change in the lives of others & community

- PECIALIZED CLASS See new ways to volunteer
- Give back to the
- community and network with colleagues
- Learn a new skill & how to incorporate your volunteer experience into

## your resume WHY DOCUMENT YOUR

- Documented non-paid
- work experience Training & TDY
- opportunities
- Recognition & awards •
- Funding support for Fort
- Campbell community programs Generates new Army
- programs & agencies

## AGENCIES ACCEPTING

### CONTACT THE ARMY VOLUNTEER CORPS TODAY!

2601 Indiana Ave. Fort Campbell, KY 42223 Phone: 270.956.2934 Fax: 270.798.7660 www.campbell.armymwr.com

- VOI UNTEERS .
- American Red Cross Armed Services YMCA
- Army Community Service è
- Programs
- **Blanchfield Army** Community Hospital
- Better Opportunities for Single Soldiers (BOSS) Boy/Girl/Cub Scouts
- child & Youth Services (
- Don F. Pratt Museum
- Family Readiness Groups (FRGs)
- Fort Campbell Chapels & Programs
- Fort Campbell Schools
- Family & MWR Programs Family & MWR Marketing
- Installation Wide Recreational Events
- Fort Campbell Spouse Club (FCSC)
- **Operation Homefront**
- Spouse Master Resilience Trainer (SMRT)
- USO Fort Campbell

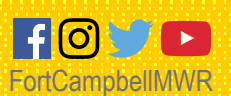

# >>Volunteer Management Information System THE 9 STEPS TO GETTING STARTED WITH VMIS Log onto www.myarmyonesource.com to apply in the Volunteer Management Information System (VMIS).

Registe

Click on the "register" button on top right. Follow the directions to complete the process.

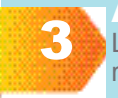

Log in and click on "Volunteer Tools" at the top right of the screen.

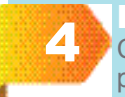

# Find Kentucky

Click on "Kentucky" on the map in the middle portion of the screen.

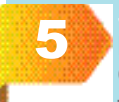

Select Military Community Next screen- Use the option "Select by Military Community." Select "Fort Campbell." No need to fill in address or other information.

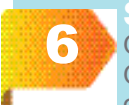

# Select Organization

On the same page, click on the "Select by Organization" option. Scroll until you find the organization you want to apply for.

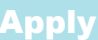

When looking at the organization, you will see if there are positions that are open to apply for. You can click on the position title (in blue) to see the details of the position. Hit "Apply" on the bottom of the position description.

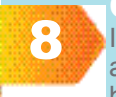

**Complete & Submit Application** It will then show your volunteer application. Fill in any missing information and click "Submit" at the bottom of the application.

9

pplication Approva Wait for the Organization Point of Contact (OPOC) to approve your application.

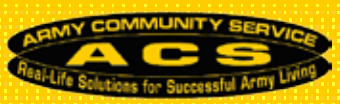

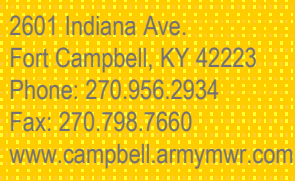

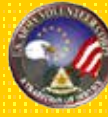

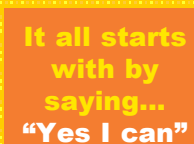

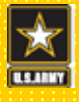

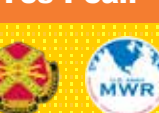